The Palm-Size PDA

# daVinci DV1/DV2/DV4

# Manual de instruções

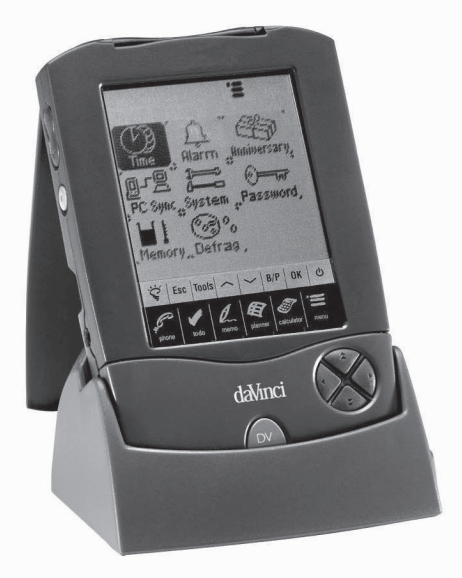

# ÍNDICE

| Capítulo 1 – Introdução                             | 3      |
|-----------------------------------------------------|--------|
| ADVERTÊNCIA                                         | 3      |
| CONSELHOS DE SEGURANÇA                              | 4      |
| CAPÍTULO 2 – TRABALHANDO COM O DAVINCI              | 5      |
| INȘTALAÇÃO DA BATERIA                               | 5      |
| INÍCIO DÓ RESET                                     | 6      |
|                                                     | 7      |
|                                                     | 8      |
|                                                     | 1      |
|                                                     | י<br>ה |
|                                                     | 2      |
|                                                     | 2      |
| TECLAS TÁCTEIS DE CONTRÔLE                          | З<br>∕ |
| QUICKKEYS™                                          | 5      |
| INDICADORES DO ECRÃ                                 | 6      |
| ABERTURA DE UM APLICATIVO 17                        | 7      |
| O SUPORTE DO DAVINCI 18                             | 8      |
| CAPÍTULO 4 – MENU TOOLS (FERRAMENTAS)               | 9      |
| USO DA FUNÇÃO "ACRESCENTAR REGISTO NOVO" 19         | 9      |
| USO DA FUNÇÃO "EDITAR REGISTO"                      | Q      |
| USO DA FUNÇÃO "PROCURAR REGISTO"                    | 1      |
| USO DA FUNÇAU "CANCELAR REGISTO"                    | 1      |
| CAPITULO 5 – ENTRADA DE DADOS NO TECLADO DO ECRA 22 | 2      |
| USO DO TECLADO VIRTUAL DO ECRA                      | 2      |
| CARACTERES INTERNACIONAIS                           | 2      |
| CAPITULO 6 – PHONE (RUBRICA) 23                     | 3      |
|                                                     | 3      |
| CRIAÇÃO, EDIÇÃO E CANCELAMENTO DE REGISTOS          | ,      |
|                                                     | 45     |
| VISUALIZAÇÃO DE REGISTOS TELEFÓNICOS                | 6      |

| CAPÍTULO 7 – PLANNER (PLANEJADOR)                | 27       |
|--------------------------------------------------|----------|
| FUNÇÃO CALENDÁRIO                                | . 27     |
| FUNÇÃO HORÁRIO                                   | . 30     |
| CRIAÇÃO, EDIÇÃO E CANCELAMENTO DE REGISTOS       |          |
|                                                  | . 30     |
| FUNÇAO DE RECORRENCIA                            | 32       |
| CAPITULO 8 – TO DO (COISAS A FAZER)              | . 33     |
| MODO DE LISTA TO DO                              | . 33     |
| CRIAÇÃO, EDIÇÃO E CANCELAMENTO DE REGISTOS TO DO | .34      |
| COMO LOCALIZAR REGISTOS COISAS A FAZER           | 35       |
| VISUALIZAÇÃO DE REGISTOS COISAS A FAZER          | 35       |
| CAPITULO 9 – MEMO (ANOTAÇ.)                      | 36       |
| CAPÍTULO 10 - CALCULATOR (CALCULADORA)           | 38       |
| CAPÍTULO 11 – CONVERSÕES                         | 40       |
| CONVERSÃO MÉTRICA                                | 40       |
| CONVERSÃO DE MOEDAS                              | 41       |
| CONVERSÃO DO EURO                                | 42       |
| CAPÍTULO 12 – MENU                               | 43       |
| HORA E ALARME                                    | 43       |
| RECORRÊNCIA                                      | 43       |
| SINCRONIZAÇÃO COM UM COMPUTADOR PESSOAL          | 44       |
| SYSTEM (PREFERENCIAS DE SISTEMA)                 | . 47     |
|                                                  | 47       |
|                                                  | 41       |
|                                                  | 41       |
|                                                  | 48       |
| A. INSTRUÇUES SUBRE U TECLADU DUBRAVEL           | 10       |
|                                                  | 40<br>10 |
| C SOLUÇÃO DE PROBLEMAS DE SINCRONIZAÇÃO          | -13      |
| DO DAVINCI                                       | 50       |
|                                                  |          |

# CAPÍTULO 1 – INTRODUÇÃO

Agradecemos a compra do PDA daVinci. Por favor leia este manual cuidadosamente para se familiarizar com as várias funções do PDA, e garantir anos de operatividade confiável.

# ADVERTÊNCIA

Não assumimos nenhuma responsabilidade por qualquer dano ou perda resultantes da utilização deste manual.

Recomendamos fortemente que sejam mantidos à parte registos impressos permanentes de todos os dados importantes. Em certas cirtunstâncias, tais como exposição à uma descarga electrostática, os dados podem ser perdidos ou alterados, ou ainda o aparelho pode se tornar inoperante até ser reinicializado. Assim, não assumimos nenhuma responsabilidade por dados perdidos ou de qualquer outra forma tornados inutilizáveis, seja como resultado de uso impróprio, reparação, substituição da bateria, uso da bateria depois que a duração indicada tenha expirado, ou causas semelhantes.

Não assumimos nenhuma responsabilidade, directa ou indirectamente, por perdas financeiras ou reclamações de terceiros resultantes do uso deste produto e de todas as suas funções, tais como números de cartão de crédito roubados, perda ou alteração de dados armazenados, etc.

Este produto não foi projectado para suportar pressão excessiva. Não o carregue nos bolsos das calças. Quando o carregar em uma bolsa ou pasta de documentos, assegure-se que o produto está fixo, bem coberto e protegido.

Para assegurar longa duração ao produto, uma tampa de protecção vem fornecida com o daVinci, evitando, com seu uso, riscos ou danos ao carregar o produto. Não aplique produtos químicos ásperos ou água no ecrã. Não guarde o produto em ambientes onde as variações de temperatura possam ser extremas.

# As informações fornecidas neste manual são sujeitas a alterações sem aviso.

#### CONSELHOS DE SEGURANÇA

- Tenha cuidado para não riscar o ecrã táctil. Use somente a caneta especial fornecida com o produto ou outro tipo de caneta com ponta de plástico projectada especialmente para o ecrã sensível ao tacto. Nunca use canetas ou lápis verdadeiros, unhas ou outros objectos pontudos na superfície do ecrã táctil.
- O daVinci deve ser protegido da chuva e da umidade. Trate o daVinci como qualquer outro aparelho electrónico.
- Não deixe cair o seu daVinci nem sujeite-o a impactos extremos.
- Proteja seu daVinci de temperaturas extremas.
- O ecrã táctil pode ser limpado com um pano macio levemente umedecido com uma solução limpa-vidros. Limpadores comerciais são vendidos separadamente.

# CAPÍTULO 2 – TRABALHANDO COM O DAVINCI

# INSTALAÇÃO DA BATERIA

Antes de começar a usar o daVinci, instale as duas pilhas alcalinas AAA incluídas. A tampa da bateria, localizada atrás da unidade, está bloqueada no lugar.

- 1. Remova a tampa da bateria, pressionando a dobradiça para baixo e abrindo a tampa.
- 2. Insira as duas novas pilhas, seguindo os sinais situados dentro do compartimento das pilhas.
- Reponha cuidadosamente no lugar a tampa da bateria e faça levemente pressão até que a mesma esteja bloqueada na sua posição.

# NÃO USE FORÇA DESNECESSÁRIA AO REMOVER OU SUBSTITUIR A TAMPA DA BATERIA. A TAMPA DEVE AJUSTAR-SE FACILMENTE NO SEU LUGAR, ATRÁS DA UNIDADE.

**NOTA:** As voltagens da bateria são constantemente monitoradas. Sendo assim, uma mensagem de advertência de bateria fraca será visualizada quando o nível de energia da bateria estiver muito baixo. Substitua as pilhas quando esta mensagem for visualizada. Deste modo, pode-se trocar a bateria sem perder nenhuma informação. Não tente utilizar ou sincronizar o daVinci com a bateria fraca; os dados podem ser deturpados ou perdidos.

Os dados que tenham sido sincronizados com o computador podem ser restaurados para o daVinci sincronizando novamente. Para instruções detalhadas sobre o uso do software, veja os "fichários de ajuda e instruções" fornecidos com o software de sincronização.

# O DAVINCI PRECISA SER REINICIALIZADO ANTES DE SER USADO PELA PRIMEIRA VEZ.

SIGA ESTAS INSTRUÇÕES PARA REINICIALIZÁ-LO.

# INÍCIO DO RESET

- Inserir um clipe de papel aberto dentro do orifício de reset localizado na parte de trás da unidade. O ecrã de selecção do idioma será visualizado.
- 2. Digite o idioma desejado.
- 3. Digite **Sim** para limpar todos os dados (operação necessária somente ao usar o daVinci pela primeira vez).

# AVISO: A REINICIALIZAÇÃO LIMPARÁ A MEMÓRIA DE TODOS OS DADOS E CONFIGURAÇÕES.

Quando a inicialização for completada, o ecrã mudará para o visor do relógio.

Ajuste o contraste do ecrã girando o botão de contraste do ecrã, localizado do lado esquerdo da unidade.

# HORA LOCAL E NO MUNDO

Este ecrã é usado para seleccionar e configurar a Cidade Local, Hora Local e Cidade no mundo. Visualize este ecrã a qualquer momento digitando **Menu** e então **Time (Hora)**.

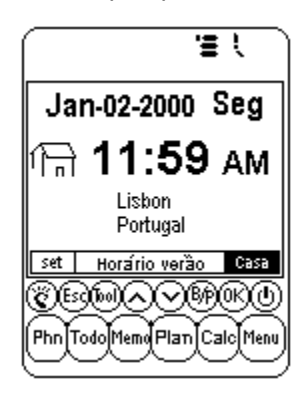

**NOTA:** A imagem de uma casa do lado esquerdo da hora indica o modo de Hora Local.

# CONFIGURAÇÃO DA HORA E DA DATA

Para configurar a hora exata no modo Hora Local, pressione a legenda **Set (Impostar)**, localizada na parte esquerda mais baixa do ecrã. Pressione os quadros dos campos de data, hora, cidade e Horário Verão para editar aquele campo.

# Edição da Data

- 1. No modo de configuração da Hora Local, pressione a data para a visualização da selecção da data.
- 2. Modifique o ano pressionando as setas direita ou esquerda próximas ao ano.
- 3. Seleccione o mês e data desejados nas listas fornecidas.
- 4. Verifique que a data e o ano na parte superior do ecrã correspondam à data e ano desejados.
- 5. Pressione ok para confirmar.

## Edição da hora

- No modo de configuração da Hora Local, pressione o quadro da hora para a visualização da selecção da hora.
- Seleccione a hora e minutos desejados na lista. Se estiver no modo do relógio de 12 horas, digite AM ou PM, como preferir. No campo do minuto, pressione as setas para cima e para baixo para incrementos de minutos.
- Verifique que a hora na parte superior do ecrã corresponda à hora desejada.
- 4. Pressione **ok** para confirmar.

# Selecção da Cidade Local

Para seleccionar um país e uma cidade para o modo de Hora Local:

- 1. Pressione **Set** e em seguida o nome da cidade, **Lisbon Portugal**, para introduzir a lista de selecção da Cidade e País.
- Pressione qualquer tecla de letra na parte mais baixa do ecrã para aceder rapidamente e visualizar a cidade e o país. Use as teclas para cima/para baixo ou pressione QuickKeys<sup>™</sup> para percorrer as listas de cidades e países. Pressione a tecla da Cida. na parte esquerda mais baixa do ecrã para ordenar alfabeticamente as cidades mundiais, pressione a tecla País para ordenar alfabeticamente os países mundiais.
- Pressione a cidade seleccionada na lista para que seja a cidade visualizada no modo Hora Local ou para introduzir uma cidade não existente na lista.

Para definir uma cidade local que não estiver na lista, siga estas instruções:

- Pressione Set e nome da cidade na lista, como por exemplo, cida.: Lisbon; país: Portugal, para entrar a lista de selecção do País e da Cidade. Seleccione uma cidade na lista que esteja na mesma zona de hora que a cidade local desejada.
- Pressione Set e em seguida Tools (Ferramentas) para editar os campos da cidade e país/província. Introduza o nome de uma nova cidade e/ou país para substituir o país e cidade actuais, como por exemplo, cida.: Porto, Província: Portugal.
- Pressione Enter ou ok para memorizar a entrada. O ecrã voltará ao visor de selecção da hora. Os novos país/província e cidade estarão visualizados.

## Selecção do Horário Verão

No ecrã de selecção da hora local, pressione Horário verão para activar ou desactivar o Horário de Verão. Quando activar o Horário Verão, a hora visualizada será acrescida de uma hora.

# Secção da Cidade no Mundo

- 1. Pressione Time.
- Pressione casa na parte direita mais baixa do ecrã. Um globo será visualizado do lado esquerdo da hora indicando o modo Hora no Mundo.
- 3. Siga o mesmo procedimento usado para a cidade local para seleccionar a cidade no mundo.

#### Visualização da Hora Local e da Hora no Mundo

A hora local e a hora no mundo podem ser visualizadas à partir de qualquer função pressionando a tecla **Menu** e em seguida **Time**. Pressione **Casa/Mundo** na parte esquerda mais baixa do ecrã para alternar entre o modo de Hora Local ou de Hora no Mundo.

# ALARME DIÁRIO

Para seleccionar o alarme diário:

- 1. Pressione Menu, Alarm (Alarme) para o ecrã de alarme diário.
- 2. Pressione **set** para introduzir um novo alarme.
- 3. Seleccione a hora do alarme como indicado acima para a Edição da Hora.
- 4. Pressione a tecla L/D (liga/desliga) para activar/desactivar a hora do alarme.
- 5. Aperte **ok** para memorizar os ajustes.

Quando a hora local alcançar a hora ajustada para o alarme diário, um som de alarme soará durante 1 minuto e o ecrã de aviso de alarme aparecerá. Pressione qualquer lugar do ecrã para parar o som do alarme.

## O alarme é activado estando o daVinci ligado ou desligado.

# SENHA

Você pode atribuir uma senha para o daVinci. Por questão de segurança, a unidade pode ser completamente bloqueada do uso ou visualização normal se a senha apropriada não for introduzida. **Mantenha um registo de sua senha!** 

SE SUA SENHA FOR ESQUECIDA, NÃO EXISTE NENHUM MODO DE ACEDER A QUALQUER REGISTO ESCONDIDO. NÃO EXISTE NENHUM TIPO DE "BACK DOOR" NO SISTEMA. NESTE CASO, DEVE-SE RESETAR O DAVINCI E LIMPAR TODA A MEMÓRIA.

#### Introdução de uma Senha

- 1. Pressione Menu, Password (Senha).
- 2. O daVinci solicitará a introdução de uma nova senha.
- 3. Use o teclado virtual para introduzir a senha. Os caracteres serão visualizados como \*\* durante a entrada.
- 4. Pressione Enter ou ok.
- 5. O daVinci solicitará a confirmação da nova senha, introduzindo novamente a senha.
- Depois de introduzir novamente a senha, aperte ok. A senha será então atribuída.

#### A introdução de uma senha é exigida cada vez que o daVinci for ligado.

Pressione o quadro com a palavra D (desligado) no System (Prefer. sistema) para desactivar a protecção da senha. Pressione o quadro com a palavra L (ligado) no System (Prefer. sistema) para activar a protecção da senha novamente.

#### Mudança de uma Senha

- 1. Pressione Menu, Password.
- 2. O daVinci solicitará a introdução de sua senha actual.
- 3. Use o teclado virtual para introduzir a senha.
- 4. Pressione Enter ou ok.
- 5. daVinci solicitará a introdução de uma nova senha.

# CAPÍTULO 3 - CONHECENDO O SEU DAVINCI

# NOMES DAS PARTES E DAS FUNÇÕES

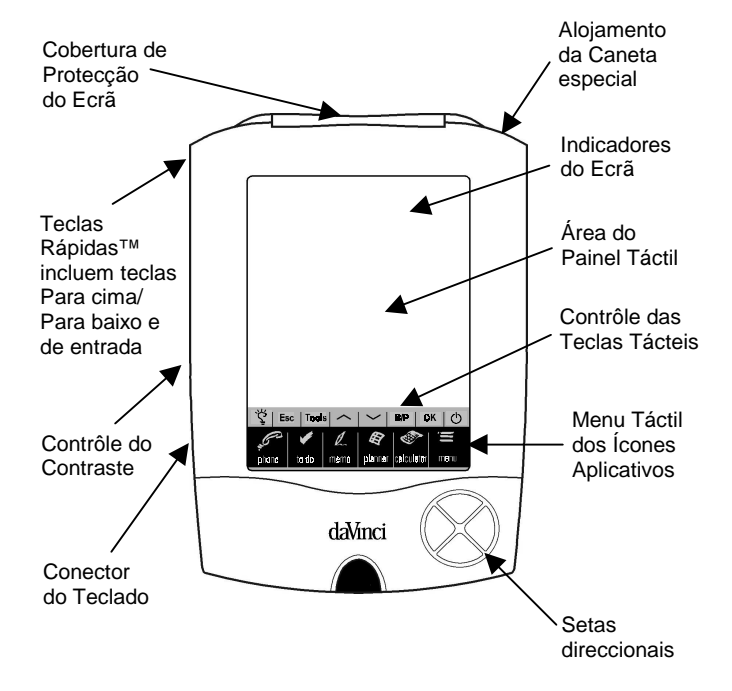

# MENU TÁCTIL DE ÍCONES APLICATIVOS

O daVinci possui uma variedade de aplicativos built-in (embutidas), que podem ser seleccionadas usando a caneta especial para apertar o ícone aplicativo no menu táctil.

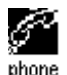

Phone (Telefone) é um banco de dados para contactos, que inclui nome, endereço, números de telefone, etc. Informações sobre cada pessoa serão armazenadas como um registo. Registos de telefone podem ser reagrupados nas categorias Negócios ou Pessoal para cada acesso.

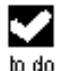

To Do (Coisas a Fazer) é usado para armazenar uma lista de tarefas. Pode registar a descrição, prioridade e a data limite para a tarefa.

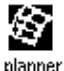

Planner (Planejador) permite o planeamento do horário e de armazená-lo na memória. Dá a flexibilidade de planeamento de um horário com referência a calendários mensais e horas diárias.

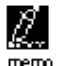

Memo (Notas) armazena notas alfa-numéricas com o teclado virtual do ecrã ou com o teclado externo.

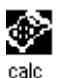

Calculator (Calculadora) é uma calculadora de 12 dígitos plena de funções. As funções de conversão de moeda e conversão métrica podem ser facilmente acedidas através do modo calculadora.

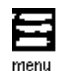

Menu visualiza funções adicionais que podem ser usadas pressionando o ícone que representa a função. As funções actualmente disponíveis incluem: Time (Hora), Alarm (Alarme), Anniversary (Recorrência), Password (Senha), PC Sync (Sincronização com um computador) e outros.

# TECLAS TÁCTEIS DE CONTRÔLE

As teclas tácteis de controle estão situadas acima do Menu Táctil de Ícones Aplicativos. Esta zona sensível ao tacto controla a entrada de dados e as operações de programa.

- Glo Liga o ecrã rectro-iluminado para visualização com luz (Lâmpada) fraca ou noturna.
- **Esc** Cancela entradas.

 Tools
 O menu Tools (Ferramentas) visualiza os comandos:

 (Ferramentas)
 Acr. registo novo, Editar registo, Procura registo ou Cancelar registo. Veja informações adicionais no Capítulo 4: MENU TOOLS (FERRAMENTAS).

- Para cima/ Usada quando a informação num registo excede o Para baixo comprimento do ecrã. Os ícones são pressionados para mover o ecrã uma página por vez.
- B/P Selecciona categ: Business (Negócios), Pessoal ou ambos.
- **OK** Confirma entradas e selecções de operações.

Símbolo Liga ou desliga a unidade.

de On/Off

## QUICKKEYS™

As QuickKeys<sup>™</sup> (Teclas Rápidas) foram projectadas para possibilitar o acesso aos registos telefónicos usando somente uma mão:

## Teclas de Contrôle Para cima/Para baixo

Percorre uma linha por vez.

#### **Tecla Enter**

Confirma entradas e selecções de operação.

# Teclado direccional Esquerda/Direita e Página para cima/Página para baixo

Usado para percorrer uma lista nas funções Telefone, Coisas a fazer, Planejador e Anotações.

# INDICADORES DO ECRÃ

Diferentes símbolos aparecerão no alto do ecrã para indicar um estado e ações especiais que podem ser efetuadas.

A linha mais alta dos indicadores do ecrã especifica qual aplicativo está actualmente activo. A linha mais baixa dos indicadores do ecrã especifica se a unidade está na visualização de Lista, Editar ou Dados, no modo Procura, se o alarme está ligado, se a senha está activada, qual categoria está sendo visualizada (Negócios, Pessoal ou ambos) e se existem dados adicionais disponíveis, percorrendo para cima ou para baixo.

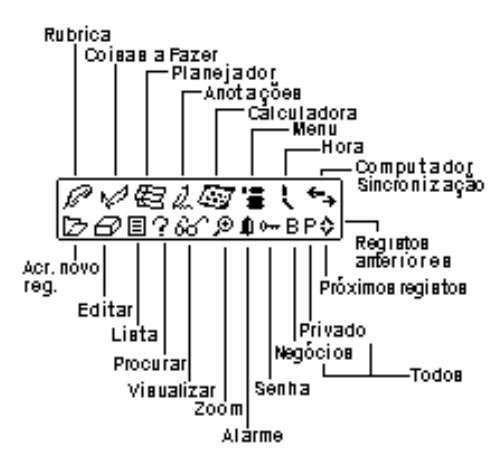

#### Indicador do Estado de Percorrência

Quando todo o comprimento do ecrã for usado, o visor mostrará até 9 linhas de dados. Se uma ou ambas as setas aparecerem na secção do título superior, isto indica que existe mais para ver na direcção da seta.

Para visualizar os dados, use a caneta e pressione o ponto dos ícones de contrôle **para cima/para baixo** ou as teclas de contrôle **para cima/para baixo** para mover o ecrã uma página por vez ou pressione as teclas **para cima/para baixo** no teclado direccional para mover a informação do ecrã uma linha por vez.

#### ABERTURA DE UM APLICATIVO

Para abrir um aplicativo, pressione o ícone correspondente no Menu Táctil de Ícones Aplicativos no lado inferior do ecrã. O aplicativo seleccionado abrirá, mostrando a lista de registos armazenados para aquele aplicativo. O ícone indicador do ecrã correspondente aparecerá. Cada aplicativo tem um modo de visualização Lista, Editar e Dados.

#### Modo de Visualização Lista

Quando um ícone aplicativo for pressionado, o índice dos registos aparecerá. O índice mostra cada registo no formato lista. A exceção é o aplicativo Planejador, quando é mostrado numa visualização mensal. À partir do aplicativo Planejador podem ser acedidos: Horário, Coisas a fazer e Recorrência.

#### Modo de Visualização Editar

Depois de evidenciar um registo no modo de visualização Lista ou de ver um registo no modo de visualização Dados, pressionando **Tools Acr. regist. novo,** ou **Tools, Editar registo** coloca-se o ecrã no modo de visualização Editar. O teclado do ecrã aparecerá, possibilitando a entrada de dados e a edição.

#### Modo de Visualização Dados

Pressione um registo listado para mudar para o ecrã de visualização do registo de dados, que mostra os detalhes do registo seleccionado.

#### O SUPORTE DO DAVINCI

O suporte do daVinci foi projectado para manter o daVinci num ângulo de visualização confortável na sua escrivaninha e para fornecer uma ligação com seu computador pessoal. Para colocar o daVinci no seu suporte, faça deslizar o daVinci no mesmo. As duas corrediças do lado do suporte ajustam-se nas ranhuras dos dois lados do daVinci. Isto manterá a unidade fixa no seu suporte.

Para maiores informações sobre a utilização do suporte para sincronização com o computador pessoal, veja o Capítulo 12: MENU e consulte a secção SINCRONIZAÇÃO COM UM COMPUTADOR PESSOAL.

# CAPÍTULO 4 – MENU TOOLS (FERRAMENTAS)

Quando estiver no modo de visualização Lista para Telefone, Coisas a fazer, Planedor, Anotações ou para o aplicativo Recorrência, pressione esta opção para o menu Tools. O menu Tools inclui:

Acr. regist. novo Editar registo Procura registo Cancelar registo

## USO DA FUNÇÃO "ACRESCENTAR REGISTO NOVO"

A função "Acrescentar registo novo" coloca o aplicativo seleccionado no modo de visualização Editar para criar uma nova entrada.

#### Criação de um Novo Registo:

Seleccione o aplicativo para o novo registo pressionando o seu ícone.

- 1. Pressione Tools, e então Acr. regist. novo.
- Um cursor aparecerá no primeiro campo de dados do aplicativo seleccionado. Use o teclado do ecrã ou o teclado externo dobrável para entrar dados e navegar entre os campos até que todas as informações do registo estejam completas.
- Note que o nome do campo (ex.: Sobrenome, Nome, Empresa, etc.) desaparecerá quando o primeiro caracter for inserido no campo. Use as setas direccionais para navegar entre e dentro dos campos ou pressione o campo desejado com a caneta especial.
- Quando terminar a entrada de todos os dados desejados no registo, memorize o registo completo pressionando Enter ou ok.

# USO DA FUNÇÃO "EDITAR REGISTO"

Quando quiser modificar um registo existente, use a função Editar.

#### Edição de um Registo:

- 1. Seleccione o modo Lista para o aplicativo a fim de editar um registo.
- 2. Pressione o registo específico que desejar editar, e então aperte **Tools, Editar registo** ou
- Quando estiver visualizando um registo específico no modo de visualização, pressione Tools, Editar registo.
- 4. Faça as mudanças apropriadas no registo.

#### Como memorizar as Mudanças

Aperte Enter ou ok para memorizar as mudanças no registo.

Se qualquer outro aplicativo ou a função **Esc** forem seleccionados antes de memorizar, a unidade perguntará: **"Memoriza? Sim, Não**". Pressionando **Sim** memorizam-se as mudanças. Pressione **Esc** para retornar ao modo Editar Registo. Pressione **Não** para continuar as operações sem memorizar o registo.

#### Modo de Inserção

Use a caneta especial para pressionar e posicionar o cursor no lugar da inserção. Os caracteres serão inseridos e visualizados à esquerda do cursor lampejante.

# USO DA FUNÇÃO "PROCURAR REGISTO"

Seleccione esta função quando estiver procurando por um registo específico. Os campos a serem procurados são diferentes, dependendo do aplicativo no qual se fizer a busca. Para maiores informações, consulte as secções que descrevem estes aplicativos específicos.

# USO DA FUNÇÃO "CANCELAR REGISTO"

Uma vez que o registo for evidenciado no modo de Lista de Aplicativos, ou no modo de Visualização dos Registos, pode-se cancelá-lo da memória.

#### Para cancelar um Registo no Modo Lista:

- 1. Seleccione o modo Lista para o aplicativo, a fim de cancelar um registo.
- 2. Pressione o registo que deseja cancelar.
- 3. Pressione Tools, Cancelar registo.
- 4. O daVinci perguntará: "Cancela? Sim, Não".
- 5. Pressione **Sim** se desejar cancelar um registo, Pressione **Não** se deseja anular um cancelamento.

# CAPÍTULO 5 – ENTRADA DE DADOS NO TECLADO DO ECRÃ

Você pode usar o teclado virtual do ecrã ou o teclado externo dobrável do daVinci para a entrada de dados. Para maiores informações sobre a entrada de dados usando o teclado externo dobrável, consulte o apêndice.

#### USO DO TECLADO VIRTUAL DO ECRÃ

Quando entrar o modo Editar de qualquer aplicativo, o teclado virtual aparecerá automaticamente no lado inferior do ecrã táctil, pronto para a entrada instantânea. Pressione as teclas de caracter para introduzir cada caracter.

| 1 | 2  | 3 | 4 | 5  | 6   | 7  | 8 | 9 | 0 | _ | + | t    |  |
|---|----|---|---|----|-----|----|---|---|---|---|---|------|--|
| Q | ω  | Е | R | Т  | Υ   | U  | Ι | 0 | Ρ | Ł | 3 | Ent  |  |
| A | S  | D | F | G  | Н   | J  | К | L | ' | " | 0 | Int' |  |
| Ζ | Х  | С | V | В  | Ν   | М  | < | > | ? | ŧ | ¥ | CAP  |  |
| I | 15 | 1 | ^ | SF | PA( | ΞE | 1 | # | ŧ | ÷ | + | +    |  |

| 1 | 2  | 3 | 4 | 5  | 6   | 7  | 8 | 9 | 0 | - | = | +    |
|---|----|---|---|----|-----|----|---|---|---|---|---|------|
| ٩ | W  | e | Г | t  | У   | u  | i | 0 | Ρ | & | % | Ent  |
| а | s  | d | f | g  | h   | j  | ĸ | Ι | : | 2 | 0 | Int' |
| z | х  | С | ٧ | ь  | n   | m  |   |   | ? | ŧ | ¥ | CAP  |
| I | NS | ( | ) | SF | PA( | ΞE | / | 1 | ŧ | + | + | •    |

As teclas CAP (caps lock - letras maiúsculas),  $\uparrow$  (shift key), INS (inserir),  $\leftarrow$  (back space), Símbolo de Return (tecla de retorno) funcionam da mesma maneira que num teclado de computador.

| 1 | 2  | 3 | 4  | 5  | 6   | 7  | 8 | 9 | 0 | ~ | ۰ | ŧ    | 1 | 2  | 3 | 4 | 5  | 6  | 7  | 8 | 9 | 0 | ~ | ۰ | +   |
|---|----|---|----|----|-----|----|---|---|---|---|---|------|---|----|---|---|----|----|----|---|---|---|---|---|-----|
| Á | À  | Ä | Â  | Â  | Ã   | É  | È | Ë | Ê | Ý | Ϋ | Ent  | á | à  | ä | â | â  | ã  | é  | è | ë | ê | ý | ÿ | En  |
| í | ì  | Ï | Î  | ó  | ò   | ö  | ô | ő | ú | ù | Ü | Int' | í | ì  | ï | î | ó  | ò  | ö  | ô | ő | ú | ù | ü | In  |
| ċ | ç  | β | \$ | ¥  | £   | ð, | % | Æ | Ñ | ŧ | ΰ | CAP  | ċ | 9  | β | ¢ | ¥  | £  | &  | % | æ | ñ | ŧ | û | CA  |
| I | NS | I | 1  | SF | PA: | CE | ¢ | i | ÷ | + | + | •    | I | NS | ſ | 1 | SF | PA | CE | ø | i | ÷ | + | + | - 4 |

#### CARACTERES INTERNACIONAIS

- 1. Pressione a tecla **Int**' no teclado virtual do ecrã para activar o teclado de caracteres internacionais.
- 2. Pressione a tecla **Int**' novamente para retornar ao teclado de caracteres normais.

# CAPÍTULO 6 – PHONE (RUBRICA)

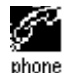

Pressione este ícone para activar o aplicativo Telefone. Este aplicativo permite de manter nomes, endereços, números de telefone, endereços e-mail e outras informações sobre seus contactos.

#### MODO LISTA TELEFÓNICA

Um registo de Rubrica consiste em:

- 1. Sobrenome
- 2. Nome
- 3. Empresa
- 4. Título
- 5. Casa
- 6. Comercial
- 7. Fax
- 8. Celular
- 9. Bip
- 10. Email
- 11. Endereços
- 12. Cidade
- 13. Província
- 14. Código Postal
- 15. Nota
- 16. Categ: Negócios/Pessoal

Para visualizar a lista Telefone, pressione o ícone **phone (Telefone)** no Menu Táctil de Ícones Aplicativos localizado no lado inferior da zona do ecrã. A vista da lista telefónica mostra a lista de nomes, em ordem alfabética de acordo com cada nome "Sobrenome, Nome " armazenado no campo do registo do nome. Para visualizar a lista telefónica ordenada por nome de Empresa, aperte "**Nome**" na parte direita inferior do ecrã (próximo às teclas de letras na lista telefónica).

# CRIAÇÃO, EDIÇÃO E CANCELAMENTO DE REGISTOS TELEFÓNICOS Acrescentar um novo registo

- 1. Digite Tools (Ferramentas), Acr.regist. novo.
- 2. O cursor e teclado virtual está pronto para que comece a entrada dos caracteres no campo do sobrenome.
  - Tão logo os dados estejam sendo introduzidos num campo, o nome do campo desaparecerá deixando o seu ícone no começo da linha para lembrar qual campo está sendo editado no momento.
  - Use a caneta especial para apertar um novo lugar de entrada.
  - Use as teclas **Para cima/ Para baixo** para movimentar o cursor para uma linha diferente.
  - Use a tecla Return se mais de uma linha de texto for necessária.
  - Aperte Page Up/Page Down para ver mais campos.
  - Pressione o quadro de uma categoria para atribuir o registo à categoria negócios ou pessoal. Uma categoria préestabelecida vem configurada no Menu de System (Prefer. Sistema) (veja Capítulo 12: MENU).
- 3. Aperte **Enter** ou **ok** para memorizar a informação e retornar ao modo Lista.

#### Edição de registos

- 1. Para editar um registo específico, pressione o registo e então aperte **Tools, Editar registo**.
- 2. Pressione o campo que requer a edição.
- 3. Introduza a nova informação.
- 4. Aperte **Enter** ou **ok** para memorizar a informação ou retornar ao modo lista.

#### Cancelar registos

- 1. Para cancelar registos, pressione um registo e então aperte **Tools, Cancelar registo**.
- 2. Pressione Sim para remover o registo.

# COMO LOCALIZAR REGISTOS TELEFÓNICOS

Existem várias maneiras de localizar registos telefónicos no aplicativo da Rubrica, que são as seguintes:

- Aperte as teclas alfabéticas no fundo da lista para movimentar-se rapidamente para o início daquele grupo de letras.
- Pressione as teclas **para cima/para baixo** para percorrer uma lista longa de contactos.
- Pressione a tecla **Page up/Page down** para percorrer cada página da lista por vez.
- Aperte "B/P" nas Teclas Tácteis de Contrôle para seleccionar a categoria de nome Business (Negócios) ou Pessoal a ser visualizada. O nome da categoria aparecerá no alto do ecrã. A letra B indica registos armazenados na categoria Business (Negócios), a letra P indica registos armazenados na categoria Pessoal e BP indicam registos armazenados em ambas as categorias.
- Use a opção Procura no menu Tools.

## Para usar a opção Procura:

- 1. Aperte Tools; seleccione Procura registo.
- Introduza no campo correspondente o texto que deseja procurar. A função de procura usa os campos como ordem de prioridade.
- 3. Aperte o registo desejado na lista de Resultados de Procura.

# VISUALIZAÇÃO DE REGISTOS TELEFÓNICOS

Mude de uma visualização de uma lista telefónica para uma visualização de um registo individual pressionando o registo correspondente.

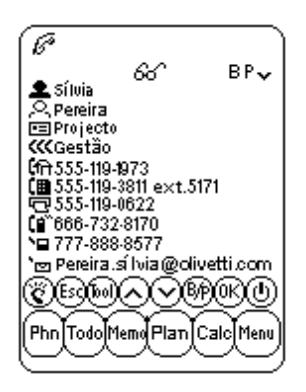

- Pressione as setas Para cima/Para baixo para ver mais campos.
- Para voltar à visualização da lista, pressione **Esc** ou ok.

# CAPÍTULO 7 – PLANNER (PLANEJADOR)

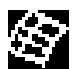

Aperte este ícone para activar o modo Planejador. O Planner permite programar e visualizar planos. O Planner tem quatro funções: Calendário, Horário, Recorrência e Coisas a fazer.

# FUNÇÃO CALENDÁRIO

A função Calendário é usada para visualizar um mês inteiro de Horários, Recorrências, e actividades Coisas a fazer. Os ícones próximos à uma data específica indicam o tipo de evento especificado para aquela data:

- Um ponto do lado superior direito da data indica um evento matutino de Horário existente para aquela data. Um ponto do lado inferior direito da data indica um evento vespertino de Horário para aquela data.
- Uma barra à direita da data indica um evento de Recorrência existente para aquele dia.
- Uma barra do lado superior esquerdo data indica um evento To do (coisas a fazer) existente para aquele dia.

Detalhes de uma actividade Coisas a Fazer e de uma Recorrência para a data evidenciada são visualizados na parte inferior do ecrã. Para visualizar ítens adicionais Coisas a Fazer ou Recorrência clique a seta próxima aos detalhes visíveis. Pressione qualquer evento detalhado para visualizá-lo.

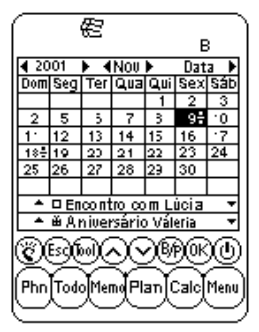

#### Como localizar a Data Desejada no Calendário

- Pressione as teclas Para cima/Para baixo, Esquerda/Direita para navegar dentro de um dado mês.
- Pressione as teclas Page up/Page down ou pressione as setas próximas ao mês mostrado acima do calendário para percorrer um mês por vez.
- Pressione as setas próximas ao ano mostrado acima do calendário para percorrer um ano por vez.
- Acima do calendário, aperte a seta próxima da data para ir até a visualização de selecção de data. Especifique o ano e pressione o mês e a data desejados na visualização da selecção da data. Pressione ok para ir à data especificada.

# **Opções Tools no Calendário**

Pode-se acrescentar um registo de planeamento ou procurar um registo de planeamento usando o menu **Tools** no Planejador. Pressione a adição ou procura desejada para ir até aquela função no aplicativo seleccionado.

|                   | €<br>B                                                                      | _         |
|-------------------|-----------------------------------------------------------------------------|-----------|
| <u>4 20</u><br>Su | 100 ► <b>4 Jan ►</b> Dat:<br>Imagina Ingeline Ingeline: In<br>Navasa pagada | a⊧<br>`-• |
| 8                 | Acresc. agenda<br>Procura agenda<br>Acresc. Tarefas                         |           |
| 1f<br>20          | Proc. coisas a faz<br>Acresc. data                                          |           |
|                   | Proc. data<br>■<br>■ A niversário Váleria                                   | Ţ         |
| Ī                 | ES MONTE                                                                    | ៙         |
| Phn               | Todo Memo Plan Calc M                                                       | enu       |

# FUNÇÃO HORÁRIO

O Horário mostra uma lista de compromissos ou outros eventos agendados. Pressione uma data evidenciada no Calendário para ir àquela visualização da lista de horários da data. Aperte **Esc** na lista Horário para voltar ao Calendário.

Na visualização da lista Horário, detalhes de uma actividade Coisas a fazer e de uma Recorrência para a data seleccionada são visualizados na parte inferior do ecrã. Veja mais ítens Coisas a Fazer ou Recorrência para tal data cliquando na seta correspondente próxima aos detalhes visíveis. Pressione qualquer evento detalhado para ir para o modo de visualização de Registos para aquele evento.

# CRIAÇÃO, EDIÇÃO E CANCELAMENTO DE REGISTOS DE HORÁRIO

## Acrescentar um Novo Registo

- Na visualização do Calendário, aperte Tools, Acresc. agenda ou na visualização da lista do Horário aperte Tools, Acr. regist. novo.
- Para ajustar a data do início ou do fim de um registo de horário, pressione o campo da data, seleccione a data desejada, e então pressione ok.
- Para ajustar a hora do início ou do fim, aperte o campo da hora e seleccione a hora desejada. Observe que pode-se percorrer as setas dos minutos ou seleccionar à partir da lista de incrementos de 10 minutos. Pressione **ok** para voltar ao evendo agendado.
- O alarme vem pré-estabelecido na configuração da posição D. De maneira a configurar o alarme, aperte L próximo ao campo do alarme.
- 5. Selecionar a categoria desejada.
- 6. Entre os detalhes do evento agendado.
- 7. Aperte ok ou Enter. O Horário voltará à data de hoje.

#### Edição de Registos e Cancelamento de Registos

Siga os procedimentos usados para editar e cancelar registos telefónicos.

#### Como localizar e visualizar Registos de Horários

Siga os procedimentos usados para localizar e visualizar registos telefónicos.

#### Ações da Hora Alarme do Horário

Se a unidade estiver desligada ou outro aplicativo estiver rodando, quando a data e hora do alarme agendado alcançarem a hora e a data local, o alarme soará durante 1 minuto. A visualização do agendador com a 1<sup>ª</sup> página dos detalhes do horário será mostrada. Pressione o ecrã para parar o som.

# FUNÇÃO DE RECORRÊNCIA

Esta função mostra a lista dos registos de Recorrência. A função Recorrência pode ser acedida à partir do Menu ou cliquando os detalhes do evento da Recorrência no Calendário ou nas visualizações do Horário.

#### Como localizar Registos de Recorrências

Siga os procedimentos usados para localizar registos telefónicos.

#### Visualização de Registos de Recorrências

Registos de Recorrência são ordenados por data. Aperte **Data** do lado inferior direito do ecrã para ordenar a lista de Recorrência por ordem alfabética. Use as teclas de letras para localizar o registo de Recorrência desejado ou use a função Procura.

A função Procura segue os mesmos procedimentos usados para procurar registos telefónicos.

#### Criação, Edição e Cancelamento de Registos

Siga os procedimentos usados acima para acrescentar novos Registos de horário.

#### Ações da Hora Alarme de Recorrência

Se a unidade estiver desligada ou outro aplicativo estiver rodando, quando a data e a hora do alarme de Recorrência alcançarem a hora e a data local, o alarme soará por 1 minuto. A vista do agendador com a 1ª página dos detalhes do Horário será mostrada. Pressione o ecrã para parar o som.

#### To Do (Coisas a Fazer)

Veja o capítulo 8 To Do (Coisas a fazer) para instruções.

# CAPÍTULO 8 – TO DO (Coisas a fazer)

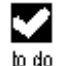

Pressione este ícone para activar e visualizar o modo de lista Coisas a Fazer. Este aplicativo permite de manter traços de tarefas importantes.

#### MODO DE LISTA TO DO

Um registo consiste em:

- 1. Prioridade de 1 a 5
- 2. Data lim.
- 3. Estado: Feito/Penden.
- 4. Categ: Negócios/Pessoal
- 5. Detalhe

Para visualizar a lista To Do, aperte o ícone **To Do** (coisas a fazer) no Menu de ícones Aplicativos localizado no lado inferior da área do ecrã. A lista Coisas a Fazer tem duas colunas. A coluna esquerda mostra as prioridades e as datas limites e a direita contém detalhes das tarefas.

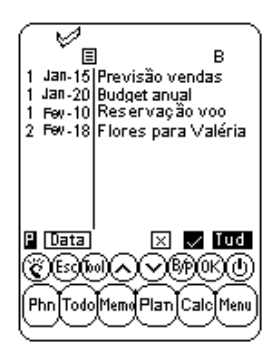

A ordem da lista de ítens To Do pode ser modificada como segue:

- Aperte Data na parte inferior esquerda do ecrá para ordenar uma lista por data limite.
- Aperte P na parte inferior esquerda do ecrã para estabelecer a lista por prioridades.

Os ítens podem ser visualizados pelo seu estado no modo de visualização da Lista. Existem três diferentes teclas no lado inferior do ecrã táctil, como segue:

- Pressione Tud para visualizar todos os registos To Do (feito/pendente).
- Pressione o sinal de visto para visualizar registos marcados como feitos.
- Pressione "x" para visualizar registos que não estiverem feitos.

# CRIAÇÃO, EDIÇÃO E CANCELAMENTO DE REGISTOS TO DO

Siga os mesmos procedimentos usados na criação, edição e cancelamento de registos telefónicos.

# COMO LOCALIZAR REGISTOS COISAS A FAZER

Existem várias maneiras de localizar um registo no aplicativo To Do. Elas são as seguintes:

- Pressione uma das três teclas na parte inferior direita da lista para visualizar as seguintes opções: Feito, Pendente ou Todos os registos.
- Pressione as teclas **Para cima/Para baixo** para percorrer uma lista longa To Do.
- Pressione as teclas **Page Up/Page Down** para percorrer cada página da lista por vez.
- Pressione "B/P" das Teclas Tácteis de Contrôle para seleccionar um nome de categoria Business (Negócios) ou Pessoal a ser visualizado. O nome da categoria aparecerá no alto do ecrã. B e P indicam registos armazenados respectivamente nas categorias Business (Negócios) ou Pessoal. B P indicam todos os registos.
- Use a opção Procura no menu Tools.

## Como usar a opção Procura:

- 1. Aperte **Tools**; seleccione o registo Procura registo.
- Introduza, no campo correspondente, a prioridade, data ou o texto que deseja procurar. A função de procura usa os campos como ordem de prioridade.
- 3. Pressione o registo desejado na lista de resultados de procura.

# VISUALIZAÇÃO DE REGISTOS COISAS A FAZER

Mude de qualquer visualização da lista Coisas a Fazer para visualizar as informações detalhadas de um registo específico no modo de visualização Coisas a Fazer apertando o registo correspondente.

# CAPÍTULO 9 - MEMO (ANOTAÇ.)

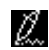

Pressione este ícone para activar o Bloco de Notas. Este aplicativo permite o armazenamento de notas de textos ou anotações.

#### Modo Lista de Notas

Um registo de nota ou anotação consiste em:

- 1. Categ
- 2. Detalhe

Para visualizar a lista de Notas, pressione o ícone Memo no Menu táctil localizado no lado inferior da área do ecrã. A lista de Notas mostra a lista para anotações de texto, armazenados por data de entrada. Para visualizar a lista de Notas ordenada alfabeticamente aperte 'Data' no lado inferior direito do ecrã.

#### Como Localizar e Visualizar Notas

Siga os mesmos procedimentos usados para localizar e visualizar registos telefónicos.

# Criação, Edição e Cancelamento de Registos de Notas

Siga o mesmo procedimento usado para criar, editar e cancelar os registos telefónicos.

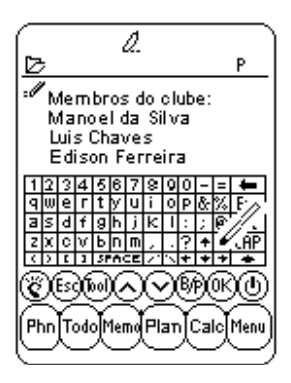

# CAPÍTULO 10 - CALCULATOR (CALCULADORA)

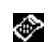

Aperte este ícone para activar uma calculadora de 12 dígitos de função plena. As funções incluem operações aritméticas (+, -, x, - e %). Operações de armazenamento na memória tais como MR, MC, M+, M-, também estão disponíveis.

Os Cálculos são feitos na ordem de introdução e não por conversão algébrica.

| $\square$          | <u>s</u> |     |        |     |     |        |  |  |  |  |  |  |
|--------------------|----------|-----|--------|-----|-----|--------|--|--|--|--|--|--|
| 72.                |          |     |        |     |     |        |  |  |  |  |  |  |
| \$1<br>⊑€          | %        | 7   | 8      | 9   | ÷   | MR     |  |  |  |  |  |  |
| Mn<br>L <u>u</u> d | Z        | 4   | 5      | 6   | x   | MC     |  |  |  |  |  |  |
| \$1<br>∟\$         | C        | 1   | 2      | 3   | -   | M+     |  |  |  |  |  |  |
| set<br>rate        | AC       | 0   |        | =   | +   | M-     |  |  |  |  |  |  |
| CEDATRO            |          |     |        |     |     |        |  |  |  |  |  |  |
| Phn                | Todo     | Mer | nqPla  | mlo | alc | Menu   |  |  |  |  |  |  |
| $\sim$             | $\sim$   | ~_  | $\sim$ | ~   |     | $\sim$ |  |  |  |  |  |  |

- "M" no ecrã indica que um número está armazenado na Memória.
- "E" no ecrã indica um erro: um número mais longo de 12 dígitos ou quando dividido por 0. Aperte [AC] para limpar o erro.
- [C] Limpa o último valor introduzido. Aperte duas vezes para cancelar o cálculo.
- [AC] Cancela tudo pressionando uma vez.
- [M+]/[M-] Adiciona/subtrai o valor visualizado actualmente para/à partir do conteúdo actual da memória.
- [MR] Relembra os números armazenados na memória.
- [MC] Limpa o número depois de tê-lo recuperado da memória.
- [+/-] Alterna os sinais entre positivo e negativo.

A coluna na extrema esquerda na vista da calculadora inclui todas as funções de conversão. Veja o capítulo 11: CONVERSÕES para detalhes.

# CAPÍTULO 11 – CONVERSÕES

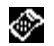

Aperte o ícone Calculator para aceder ao modo Calculadora. As conversões métricas e de moeda são disponíveis neste modo.

Conversões são tratadas como funções da calculadora. O total da importância deve ser introduzido no modo calculadora antes de seleccionar a função de conversão desejada.

# CONVERSÃO MÉTRICA

#### Para Convertir Medidas Físicas:

- 1. Introduza o total da importância a ser convertida no modo calculadora.
- 2. Pressione o quadro de Conversão Métrica no modo calculadora (o segundo ícone à partir do alto na coluna de conversão).
- Pressione a seta correspondente à conversão métrica e à direcção da conversão desejadas.
- 4. O resultado será visualizado no modo Calculadora.

# CONVERSÃO DE MOEDAS

Para usar a conversão de moedas, primeiro configure a taxa de câmbio:

 Aperte o quadro "Set Rate" (Configuração da Taxa de câmbio) no modo Calculadora (o último ícone do alto na coluna de conversão).

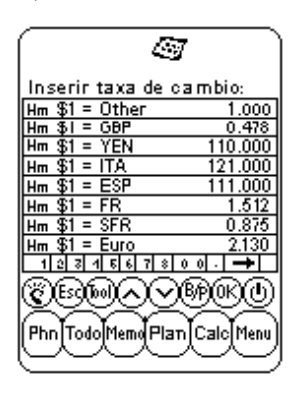

- 2. Aperte a linha de uma moeda a ser configurada.
- Introduza o total da importância de valor de \$1 (ou uma unidade de moeda local se for outra que o dólar), usando o teclado de dígitos na parte inferior do ecrã. Use a seta de retrocesso para corrigir entradas.
- 4. Quando todas as moedas estiverem configuradas, aperte **ok** para confirmar.

A Conversão de Moedas vem tratada como uma função de calculadora. Para convertir uma importância de uma moeda para outra:

- 1. Introduza o total da importância a ser convertida no modo Calculadora.
- Pressione o quadro Conversão de Moeda no modo Calculadora (o terceiro ícone do alto na coluna de conversão).
- Pressione a seta correspondente à conversão de moeda e à direcção de conversão desejadas.

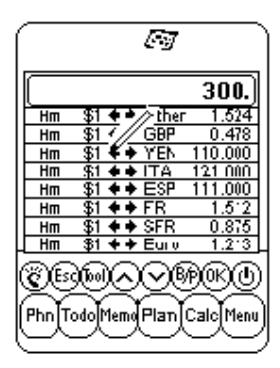

4. O resultado será visualizado no modo calculadora.

#### **CONVERSÃO DO EURO**

Siga os mesmos procedimentos usados acima na Conversão de Moedas.

Note que as taxas de Conversão do Euro estão configuradas para as moedas dadas, sendo assim a função de Configuração da Moeda não se aplica à Conversão do Euro.

# CAPÍTULO 12 – MENU

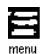

Para aceder ao Menu, aperte o ícone "Menu" no Menu de Ícones Aplicativos localizado no lado inferior da área do ecrã. O Menu é composto de funções de: Time (Hora), Alarm (Alarme), Anniversary (Recorrência), PC Sync (Sincronização com computador), System (Prefer. Sistema), Password (Senha), Memory (Memória) e Defrag (Defragmentação).

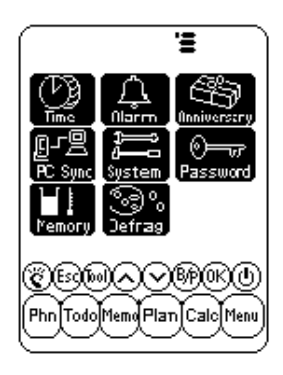

#### HORA E ALARME

Veja Capítulo 2: TRABALHANDO COM O DAVINCI.

# RECORRÊNCIA

Veja o Capítulo 7: PLANNER (Planejador).

# SINCRONIZAÇÃO COM UM COMPUTADOR PESSOAL

Para realizar a sincronização com um computador, primeiro ligue o suporte do daVinci no computador. Para ligar o suporte do daVinci no seu computador, desligue este último e insira o cabo do suporte na porta serial de comunicação do computador.

NOTA: O daVinci PDA necessita de um porta serial exclusiva. O aparelho não pode dividir uma porta com um modem interno, dispositivo portátil ou qualquer outro equipamento. Se quiser assegurar-se sobre a localização exata da porta serial do seu computador, consulte o manual do utilizador fornecido com o computador.

O CD-ROM incluído com sua unidade contém dois programas de software diferentes. Você não precisa instalar ambos os programas no seu computador.

DVLink é um dos programas de software Gestores de Informação Pessoal do Computador (PIM) que vêm fornecidos com sua unidade. Este programa deve ser instalado se pretende usá-lo como o PIM no seu computador. Por outro lado, se você estiver usando Microsoft Outlook ou outro PIM de computador compatível com o daVinci e deseja continuar a usar o programa como PIM de seu computador, então instale o software do computador CompanionLink, disponível no CD-ROM. Sobre uma lista de programas de PIM de computador compatíveis com o daVinci, consulte a embalagem do daVinci

DVSync é o programa que permite a sincronização dos dados do daVinci com seu Gestor de Informações Pessoais no computador. O CD-ROM instalará automaticamente o DVSync no seu computador.

# Instalação do Software de Sincronização no seu computador

Coloque o CD-ROM fornecido com o daVinci PDA no seu leitor de CD e siga as instruções do ecrã do computador. Se a auto-instalação não estiver habilitada no seu computador, o programa de setup fornecido com o CD-ROM deverá ser lançado manualmente, da seguinte maneira:

- 1. Clique Iniciar, Funciona e então Percorrer dados.
- 2. Coloque o leitor de CD-ROM e seleccione o fichário Setup.exe.
- 3. Clique **OK** para executar o programa de instalação.

#### Instruções de Sincronização do DVLink

No computador

- 1. Verifique que o suporte está ligado à porta sérial.
- 2. Ligue o computador.
- 3. Se estiver rodando o DVLink pela primeira vez, assegure-se que o fichário com os dados está aberto. Para tanto, DV Link MYFILE deve ser visível na barra de títulos de programas localizada no alto do ecrã DVLink no computador. Se o fichário não estiver aberto, vá ao menu de fichários DVLink e seleccione Open ou seleccione New à partir do menu de fichários DVLink e crie um novo fichário de dados.
- 4. Se configurou o programa DVSync para iniciar automaticamente quando ligar o computador, o DVSync deve funcionar. Para verificar que o programa DVSync está rodando no seu computador, observe o ângulo inferior direito do ecrã do seu computador. Deve-se visualizar um ícone DVSync localizado próximo à área do ecrã do computador que mostra a hora do dia. Esta área vem chamada bandeja de sistema.
- Se não ver o ícone DVSync na bandeja de sistema, seleccione DVLink Synchronize clicando Programas e em seguida DVLink no menu Start do computador. Isto carregará o DVSync e o ícone será visualizado na bandeja de sistema.

No daVinci

- 6. Assegure-se que a unidade está bem situada no suporte.
- 7. Selec. PC Sync no Menu Principal do daVinci.

# Instruções de Sincronização do CompanionLink

No computador

- 1. Verifique que o suporte está ligado à porta serial.
- 2. Ligue o computador.
- Se o CompanionLink estiver rodando pela primeira vez, deve-se seleccionar as configurações preferidas. Seleccione CompanionLink Settings cliquando Programas e então CompanionLink no menu Start do computador.
- 4. Se configurou o DVSync para iniciar automaticamente quando ligar o seu computador, o DVSync deve estar rodando. Para verificar que o DVSync está rodando no seu computador, observe o ângulo inferior direito do ecrã do computador. Pode ser visto um ícone DVSync localizado na bandeja de sistema próximo à área do ecrã do computador que mostra a hora do dia.
- Se não for visto o ícone na bandeja de sistema, seleccione a CompanionLink Synchronize cliquando Programas e então CompanionLink no menu Start do computador. Isto carregará o DVSync e o ícone será visualizado na bandeja de sistema.
- Uma janela do CompanionLink aparecerá no ecrã do seu computador fornecendo instruções para iniciar a sincronização à partir do daVinci.

No daVinci

- 7. Assegure-se que a unidade está bem situada no suporte.
- 8. Siga as instruções descritas no computador.

Para maiores informações sobre a sincronização e a solução de problemas de sincronização veja o apêndice.

# SYSTEM (PREFERÊNCIAS DE SISTEMA)

Preferências de Sistema definem as configurações gerais do daVinci; estas configurações são:

- Idioma selecciona o idioma. As opções são: Inglês, Espanhol, Francês, Alemão, Italiano, Português e Holandês.
- Form. data e hora pressione o formato desejado.
- Tono tecla pressione **D** para cancelar os tons de clique da tecla.
- Categ pressione a categoria pré-definida desejada para a rubrica.
- Deslig automat. selecciona entre 1,2,3,4 ou 5 minutos.
- Senha activa ou remove a função de senha. Para mais detalhes veja Capítulo 2: TRABALHANDO COM O DAVINCI.
- Inic. sem. pressione o primeiro dia da semana desejado para o Horário.

## SENHA

Veja Capítulo 2: TRABALHANDO COM O DAVINCI.

# MEMÓRIA

Esta função permite de manter traços do espaço de memória restante no daVinci. A capacidade de memória utilizável é mostrada como porcentagem livre.

# DEFRAGMENTAÇÃO

Execute esta optimização regularmente para poder utilizar plenamente a memória. O processo de defragmentação requer poucos minutos. Uma vez que o procedimento for iniciado, não desligue a unidade. A unidade não aceitará nenhuma entrada enquanto a optimização estiver sendo processada. O ecrã vai voltar automaticamente ao ecrã Menu depois de terminar o processo.

# APÊNDICES

# A. INSTRUÇÕES SOBRE O TECLADO DOBRÁVEL DO DAVINCI Instalação

- 1. Desligue o daVinci antes de ligar o teclado dobrável.
- 2. Insira delicadamente o conector do teclado no seu lugar.

## Funções

|                                                                           | Lado esquerdo do teclado                                                                                                    | Lado direito do teclado                                                                                                    |
|---------------------------------------------------------------------------|----------------------------------------------------------------------------------------------------|----------------------------------------------------------------------------------------------------|
| Shift<br>(Pressione<br>e Solte)                                           | "Shift" + teclados de letras = letras maíusculas<br>(CAPS Lock activado)<br>"Shift" + teclados de letras = letras minúsculas<br>(CAPS Lock desactivado)<br>"Shift"+1 = "tel.", Telefone<br>"Shift"+2 = "anniv", Recorrência<br>"Shift"+2 = "To Do", Coisas a fazer<br>"Shift"+4 = "schd", Horário<br>"Shift"+5 = "memo", Anotaç. | "Shift"+6 = "clock", Relógio<br>"Shift+7="calc". Calculadora<br>"Shift"+9 = "menu", Menu<br>"Shift"+9 = "B/P", Selec. Categ<br>(Business ou Pessoal)<br>"Shift"+0 = Off                                        |
| 2nd<br>(Pressione<br>e Solte)                                             | "2nd"+"Q" = +<br>"2nd"+"Q" = +<br>"2nd"+"E" = x<br>"2nd"+"F" = x<br>"2nd"+"T" = &<br>"2nd"+"S" = *<br>"2nd"+"S" = *<br>"2nd"+"C" = (<br>"2nd"+"C" = #<br>"2nd"+"C" = #<br>"2nd"+"C" = £<br>"2nd"+"C" = \$<br>"2nd"+"C" = \$<br>"2nd"+"V" = ¢<br>"2nd"+"V" = ¢                                                                    | "2nd"+"Y"= %<br>"2nd"+"U"= ±<br>"2nd"+"U"= teo"<br>"2nd"+"P"= "ac"<br>"2nd"+"P"= "ac"<br>"2nd"+"J"= '<br>"2nd"+"J"= '<br>"2nd"+"K"=;<br>"2nd"+"K"=;<br>"2nd"+"N"= ><br>"2nd"+"N"= ><br>"2nd"+"M=<br>"2nd"+""=? |
| 2nd (Pressio-<br>ne e solte) +<br>digite teclas<br>(Pressione e<br>solte) | $\label{eq:2nd} \begin{array}{l} "2nd"+1 = \oslash \\ "2nd"+2 = \varsigma \\ "2nd"+3 + A = \hat{A} / * \\ "2nd"+4 + A = \hat{A} / * \\ "2nd"+5 + A = \hat{A} / * \end{array}$                                                                                                    | "2nd"+6 +A= Å /*<br>"2nd"+7 +A= Å /*<br>"2nd"+8 = ß<br>"2nd"+9 +A= Å /*                                                                                                    |
|                                                                           | (-) = Um sinal negativo no modo calculadora;<br>um travesso nos outros modos                                                                                                    | "Tools" = Tools Menu (Ferramentas)<br>← = "Back Space" (tecla de<br>retrocesso)                                                                                                    |

\* Outras letras com acentos incluem A, a, E, e, I, i, O, o, U, u

**B.** SOLUÇÃO DE PROBLEMAS COM O DAVINCI Se a unidade não estiver funcionando correctamente, consulte as seguintes tabelas para possíveis soluções:

| Problema                                                                                      | Solução                                                                                                    |
|-----------------------------------------------------------------------------------------------|----------------------------------------------------------------------------------------------------|
| O ecrã permanece branco depois de apertar OK ou On.                                           | <ul> <li>Ajuste o contraste do LCD usando o botão de contraste do lado esquerdo do daVinci.</li> <li>Instale pilhas novas.</li> </ul>                                                                                                    |
| Contraste do ecrã fraco.                                                                      | <ul> <li>Ajuste o contraste do LCD usando o botão de<br/>contraste do lado esquerdo do da Vinci.</li> </ul>                                                                                                    |
| A unidade está ligada, mas pressionar botões ou<br>apertar botões tácteis não produz efeitos. | <ul> <li>Reinicialize a unidade, tendo o cuidado de não limpar<br/>a memória.</li> </ul>                                                                                                    |
| "Memória cheia " visualizada.                                                                 | <ul> <li>A memória do daVinci está cheia ou quase cheia.<br/>Cancele todo dado desnecessário. Pode-se sempre<br/>verificar a capacidade da memória apertando Menu,<br/>System, Memory.</li> </ul>                                                                                                    |
| Pressionar um botão de toque não activa a função<br>correspondente.                           | <ul> <li>Reinicialize a unidade, tendo o cuidado de não limpar<br/>a memória.</li> </ul>                                                                                                    |
| O daVinci se desliga inesperadamente.                                                         | <ul> <li>O daVinci vem configurado para ser desligado<br/>automaticamente após um período de inactividade.</li> <li>Pode-se ajustar o tempo antes do desligamento<br/>automático pressionando Menu, System e<br/>configurando o Desligamento Automático para 1, 2, 3,<br/>4 ou 5 minutos.</li> </ul> |
| Sua senha foi esquecida e a unidade está<br>bloqueada.                                        | <ul> <li>Se uma senha foi atribuída e o daVinci está<br/>bloqueado, o único modo de continuar a usar o PDA é<br/>limpar toda a memória reinicializando a unidade.</li> </ul>                                                                                                    |
| Os registos parecem ter sido perdidos.                                                        | <ul> <li>Escolha a visualização de ambas as categorias<br/>Business (Negócios) e Pessoal. Verifique que ambos<br/>B e P estão indicados no ecrã.</li> </ul>                                                                                                    |
| Aviso de Bateria Fraca.                                                                       | <ul> <li>Troque ambas as pilhas alcalinas AAA com pilhas<br/>novas antes da sincronização.</li> </ul>                                                                                                    |

# C. SOLUÇÃO DE PROBLEMAS DE SINCRONIZAÇÃO DO DAVINCI

Quando instalar o software de sincronização do computador, observe que existem várias opções disponíveis. Entre os programas que podem ser instalados estão o DVLink e o CompanionLink. O seguinte questionário pode responder algumas das dúvidas ou problemas que podem surgir durante a instalação ou sincronização.

#### P1: Quando o DVSync tenta carregar, a mensagem de erro "Unable to open COM xxx" ("Impossível de abrir COM xxx") aparece no computador. O que significa esta mensagem?

R1: Esta mensagem significa que a porta de comunicação escolhida está sendo utilizada por outro equipamento (mouse, câmera, modem, etc.), ou que a porta não existe. Durante a instalação, o programa configura COM 1 como a porta de comunicação pré-definida para a operação de sincronização. Se um modem ou outro equipamento estiver usando COM 1, a porta de comunicação atribuída deve ser modificada. Se não souber qual porta de comunicação utilizar, siga estes passos para localizar a(s) porta (s) de comunicação com seu computador.

- 1. À partir do ecrã principal do computador, seleccione e clique duas vezes **Meu Computador**, **Painel de Contrôle**, **Modems**
- Seleccione e clique a tabela de Diagnósticos. A informação visualizada contém todas as portas de comunicação reconhecidas por Windows.

Conhecidas quais as portas de comunicação disponíveis, deve-se configurar o DVSync para comunicar com o computador através da porta COM. Clique uma única vez no ícone do DVSync na barra de tarefas e seleccione a opção **DVSync Settings**. Mude a configuração COM.

Se ainda assim não sincronizar, verifique os conflitos de comunicação:

- 1. No computador, à partir do ecrã principal, seleccione Meu Computador, Painel de Contrôle, Sistema.
- 2. Seleccione a tabela **Gestão dispositivo**. Esta caixa de diálogo lista os aparelhos que estiverem sendo usados por Windows.
  - a. Clique o sinal + para a esquerda de Portas (COM & LPT). Isto visualizará a lista de portas COM reconhecidas por Windows.
  - b. Evidencie a porta COM que estiver sendo usada pelo software DVSync.
  - c. Clique o botão Propriedades. A área de informação sobre o estado do material deve conter a mensagem: "This device is working properly" ("Este material está funcionando correctamente ").
  - d. Clique a tabela de Recursos. A lista de recursos em conflito deve conter a mensagem: "No conflicts" ("Sem conflitos").

Se o daVinci ainda não sincronizar com seu computador, a porta pode estar desabilitada na instalação CMOS do computador. Pode ser necessário consultar o fabricante do computador para informações sobre como entrar no setup deste último.

#### P2: Na tentativa de sincronizar, a mensagem "Erro...Time Out!" ("Error...Tempo avançado") aparece no ecrã depois de um breve período. Por que isto acontece?

**R2:** A causa mais provável de timeouts é que a porta de comunicação (porto COM) não esteja configurada com o número correcto, ou que o DVSync não esteja rodando no computador antes de começar a sincronização do daVinci. Antes de iniciar o processo de sincronização, assegure-se que o daVinci está bem colocado no suporte fornecido, e que o cabo do suporte está completamente inserido na porta COM correcta, disponível no computador.

Inicie o programa DVSync no computador (se no momento não estiver rodando). O ícone para isso deve aparecer na bandeja de sistema próximo ao relógio do computador. Clique uma única vez o ícone na bandeja de sistema e seleccione a opção Configurações do DVSync. Deste modo, será possível direccionar o programa para a porta de 1 até 4. Experimente cada uma sucessivamente com syncs no meio. Se uma mensagem aparecer indicando que a porta não pode ser aberta, ou esta não existe, ou está sendo usada por outro programa de software. Se tentar todas as portas sem sucesso, é possível que a porta COM não esteja configuração da porta COM correcta na R1 acima), ou o suporte pode ser defeituoso. Assegure-se que a janela Configurações DVSync não está aberta quando estiver sincronizando.

P3: Estou usando o CompanionLink/DVLink para sincronizar. O processo de sincronização parece ter terminado correctamente, mas os dados não estão sendo transferidos. O que devo fazer?

**R3**: Assegure-se que o programa desejado está seleccionado nas Configurações do DVSync:

- Inicie o DVSync no computador se já não estiver rondando. À partir do menu Start, seleccione **Programas** e, em seguida, o programa que quer lançar no computador. Isto iniciará automaticamente o DVSync.
- Clique uma vez o ícone da bandeja de sistema e seleccione a opção DVSync Settings.
- 3. Pode-se perceber que a configuração da porta de comunicação (porta COM) está correcta porque o processo DVSync acabou normalmente. Na janela de Configurações do DVSync, clique o ítem correspondente ao Gestor Pessoal de Informação que estiver usando (DVLink ou CompanionLink). Em qualquer ítem que acabou de clicar, assegure-se que o checkbox começando por "Synchronize to..." ("Sincronizando...") no primeiro ecrã esteja seleccionado.
- 4. Clique Apply e em seguida OK.
- 5. Sincronize novamente.

Se os dados ainda não tiverem sido transferidos do computador para o daVinci, use a função Remover e Recarregar no software do computador. Para mais informações sobre a utilização destas funções, consulte o fichário de ajuda do DVLink ou CompanionLink.

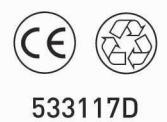

Fabricado em China